## **TELECHARGEZ L'APPLICATION**

## « MY TURBOSELF » sur le téléphone de l'élève NE FAITE CE QUI SUIT QU'A PARTIR DU Samedí 30 Aout 2025

1 - Démarrez l'application – Vous arrivez sur cette écran

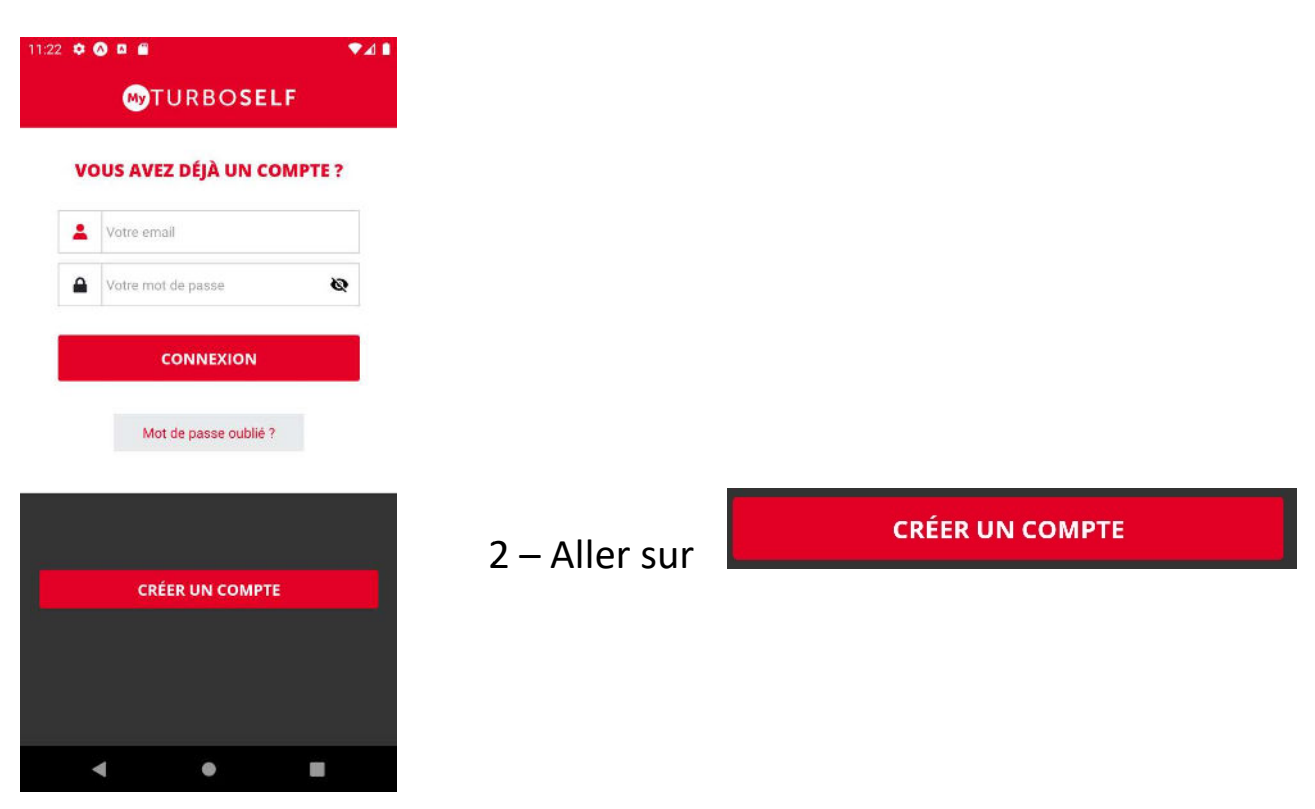

3 – Vous arriverez sur l'écran suivant et renseignez les données comme suit :

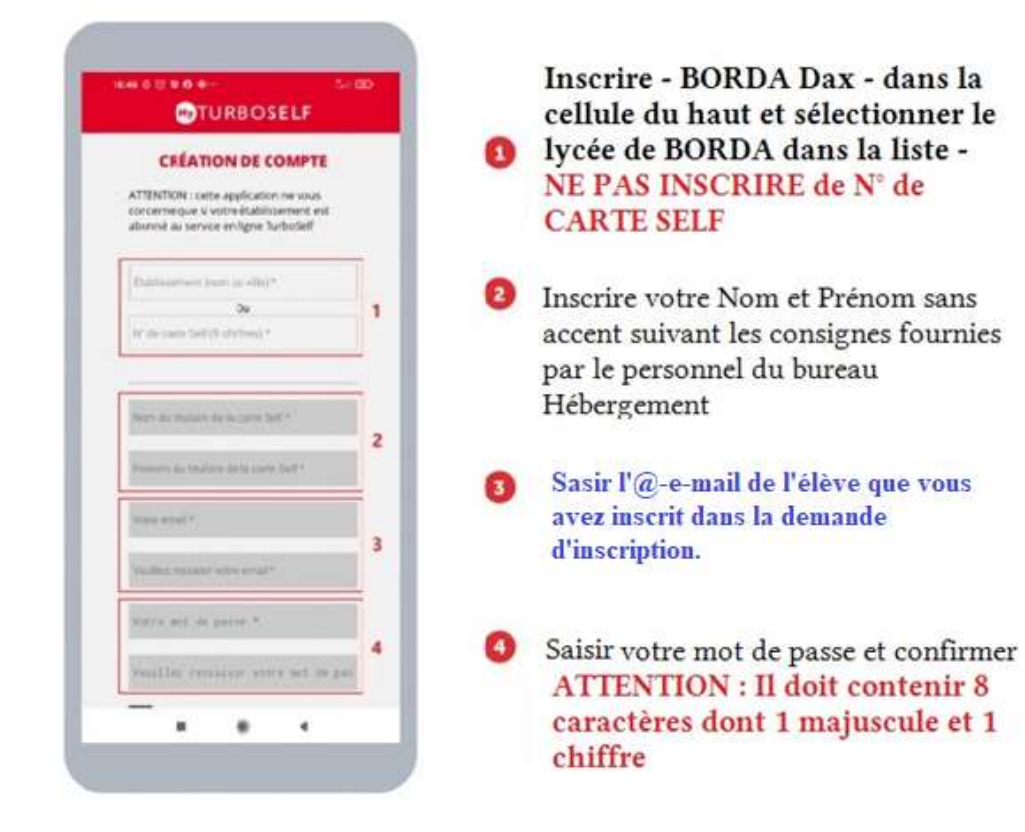

4 – Quittez l'application – ATTENTION – il faut la <u>QUITTER</u> et non pas la réduire dans votre smartphone car dans ce cas elle reste active !

5 – Patientez parfois 24h/48h pour que le logiciel initialise votre

compte. Vous recevrez un mail de confirmation.

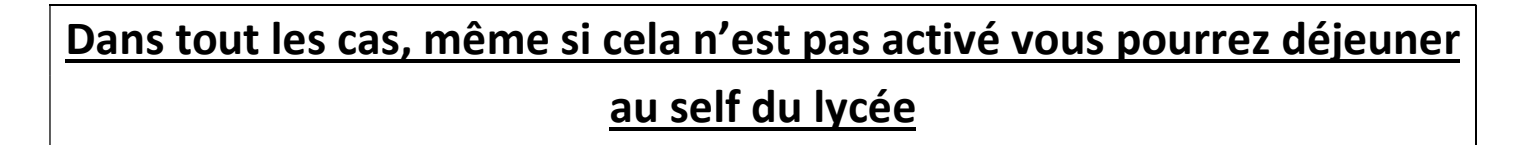

## Une fois le mail de confirmation reçu – redémarrez l'application

6 – Entrez votre identifiant (mail sans majuscule) et votre mot de passe et connectez vous en cliquant sur

7 – Vous arriverez normalement sur l'écran d'accueil qui aura cet aspect.

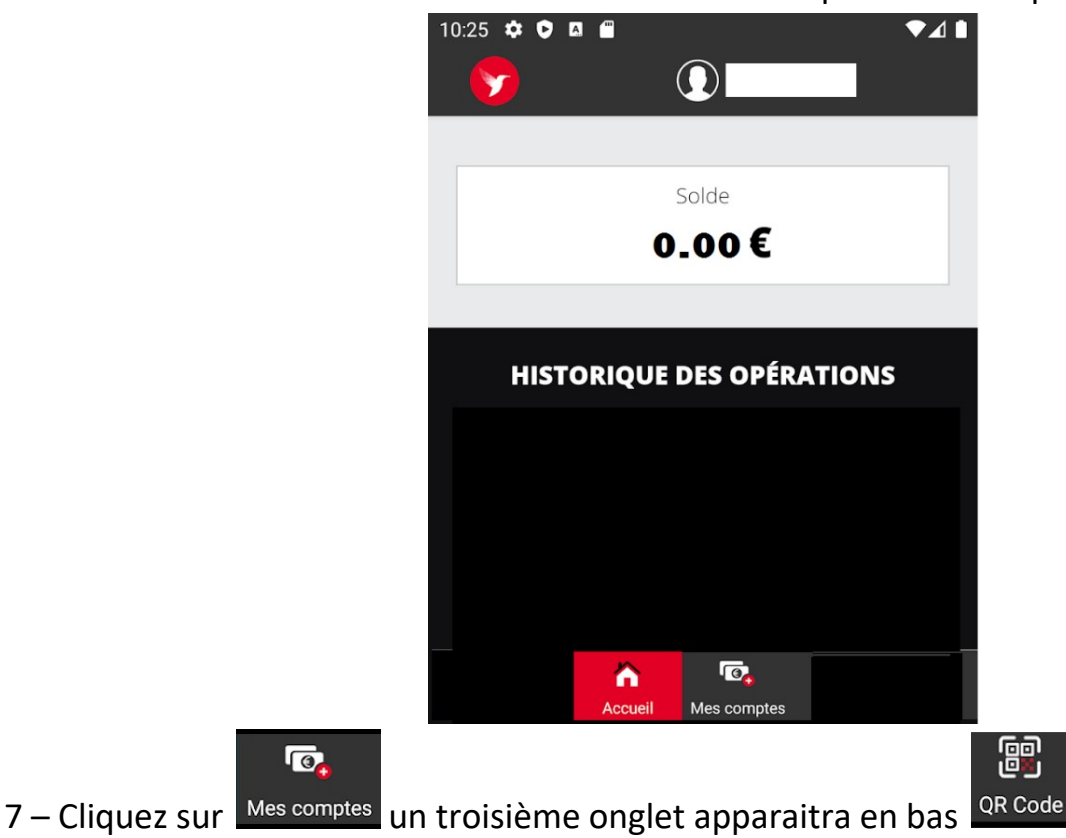

8 – Ce QR Code vous permettra d'accéder au self

En cas de problème venez au bureau hébergement du lycée qui trouvera une solution.

## Les élèves Demi-pensionnaires et Internes NE DOIVENT PAS PAYER via cette application. Vous recevrez une facture fin novembre 2025